# Инструкция по регистрации в ORCID

# https://support.orcid.org/hc/en-us/articles/360006897454

Регистрация Вашего ORCID iD – это онлайн-процесс, который займет менее одной минуты. Обладая профилем в ORCID, Вы сможете после регистрации обновлять или добавлять информацию, войдя в свою учетную запись.

Это руководство познакомит Вас с регистрационной формой ORCID.

После отправки регистрации Вы будете перенаправлены к Вашей новой записи ORCID. Обязательно найдите приветственное сообщение от ORCID с просьбой подтвердить свой адрес электронной почты. Если Вы не видите его в своем основном почтовом ящике, проверьте папку для спама или нежелательной почты.

### Поля регистрации

Ниже приводится описание полей регистрации. Все обязательные поля, которые не заполнены или требуют внимания, будут выделены красным цветом. Щелкните значок «i» рядом с любым полем для получения дополнительной информации.

### Шаг 1. Имена и адреса электронной почты

• **Имя (обязательно)**: Ваше имя или имя, которым Вы обычно пользуетесь. Если у Вас есть только одно имя, запишите его здесь. Это обязательное поле имени, длина которого не может превышать 150 символов.

#### Given names

The names you most commonly go by

• Фамилия (обязательно): вносится фамилия регистрирующегося автора. Это поле ограничено 150 символами.

Family names (Optional)

Your family name or surname

- Адреса электронной почты:
- Основной адрес электронной почты (обязательно): Ваш основной адрес электронной почты, введенный дважды для подтверждения. Вы будете использовать свой адрес электронной почты (или ORCID iD) вместе с паролем для входа в реестр ORCID.

```
Primary email
```

s.garcia@orcid.org

• Дополнительный адрес электронной почты (настоятельно рекомендуется): Ваш дополнительный (резервный) адрес электронной почты. Настоятельно рекомендуется указать хотя бы один дополнительный адрес электронной почты при регистрации. Это гарантирует, что Вы по-прежнему сможете использовать свою запись ORCID, если потеряете доступ к своей основной электронной почте. Если Вы добавили корпоративный адрес электронной почты в качестве основного адреса, рекомендуется добавить личный в качестве резервного. Вы можете использовать любой адрес электронной почты, связанный с Вашей записью ORCID, со своим паролем для входа в реестр ORCID. Вы можете добавить столько дополнительных адресов электронной почты, сколько захотите.

Additional email (Optional)
sofia@mail.net

#### Сообщения об ошибках при введении электронной почты:

- Учетная запись уже существует: Вы увидите предупреждающее сообщение, если Ваш адрес электронной почты уже связан с ORCID iD. Вы не можете создать вторую учетную запись, используя тот же адрес электронной почты. <u>Восстановите пароль</u>, чтобы получить доступ к учетной записи.
- Существует деактивированная запись: Вы увидите предупреждающее сообщение, если Ваш адрес электронной почты связан с ранее деактивированной записью ORCID. Вы можете запросить ссылку для повторной активации учетной записи на указанный (е) адрес (а) электронной почты. Узнайте больше о деактивации учетной записи ORCID.

# Шаг 2. Пароль

• Пароль (обязательно): пароль по Вашему выбору. Введите его дважды для подтверждения. Пароли должны состоять не менее чем из восьми символов и содержать как минимум одну цифру и один буквенный знак или символ. Для получения дополнительной информации о том, что может быть включено в пароль, щелкните значок «i» рядом с полем пароля. По мере ввода пароля необходимые условия для пароля будут отмечены и выделены зеленым цветом. Очень часто используемые пароли не разрешены.

| Your password               |  |  |  |  |
|-----------------------------|--|--|--|--|
| Password                    |  |  |  |  |
|                             |  |  |  |  |
|                             |  |  |  |  |
| Confirm your password       |  |  |  |  |
| Your password has:          |  |  |  |  |
| 8 or more characters        |  |  |  |  |
| At least 1 letter or symbol |  |  |  |  |
| At least 1 number           |  |  |  |  |
|                             |  |  |  |  |

# Шаг 3. Текущая занятость (необязательный шаг)

- Организация (обязательно): название организации, в которой Вы работаете в настоящее время. Название необходимо ввести по-английски и из выпадающих вариантов выбрать уже имеющееся официальное название в реестре ORCID (Belarusian State Economic University).
- Департамент (необязательно): подразделение организации (факультет, институт).
- Роль/должность (необязательно): Ваша должность в организации.
- Дата начала (необязательно): год и месяц, когда Вы начали работать в организации.

|                                      | Create your ORCID iD<br>Step 3 of 5 - Current employment                                                     |
|--------------------------------------|----------------------------------------------------------------------------------------------------|
|                                      | Adding a current employment affiliation helps distinguish you from<br>other researchers with a similar name. |
| ,                                    | Current employment                                                                                           |
| 1                                    | Organization                                                                                                 |
|                                      | Type your organization name                                                                                  |
| I                                    | Department (Optional)                                                                                        |
|                                      | School, college or department                                                                                |
| Role/Job title (Optional)            |                                                                                                    |
| Your role or job in the organization |                                                                                                    |
| Start date (Optional)                |                                                                                                    |
|                                      |                                                                                                    |

**Добавление текущего места работы не является обязательным.** Если Вашей организации нет в списке или Вы не хотите добавлять текущее место работы, нажмите «Пропустить этот шаг без добавления филиала» внизу формы.

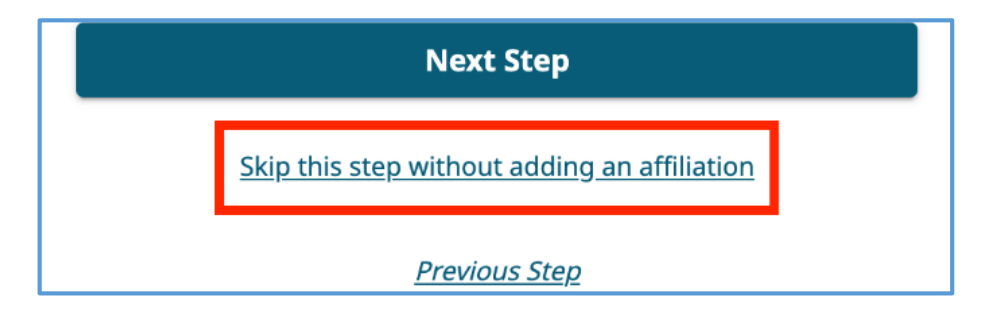

## Шаг 4. Видимость

Настройки видимости (обязательно): выберите настройку видимости по умолчанию для любой информации, которую Вы или доверенные лица добавляете в вашу запись ORCID. Рекомендуется выбрать «Все» или «Доверенные стороны» в качестве настройки видимости по умолчанию, поскольку это позволит передавать Вашу информацию системам, с которыми Вы взаимодействуете, что позволит получить преимущества от их интеграции с ORCID. Подробнее о настройках видимости.

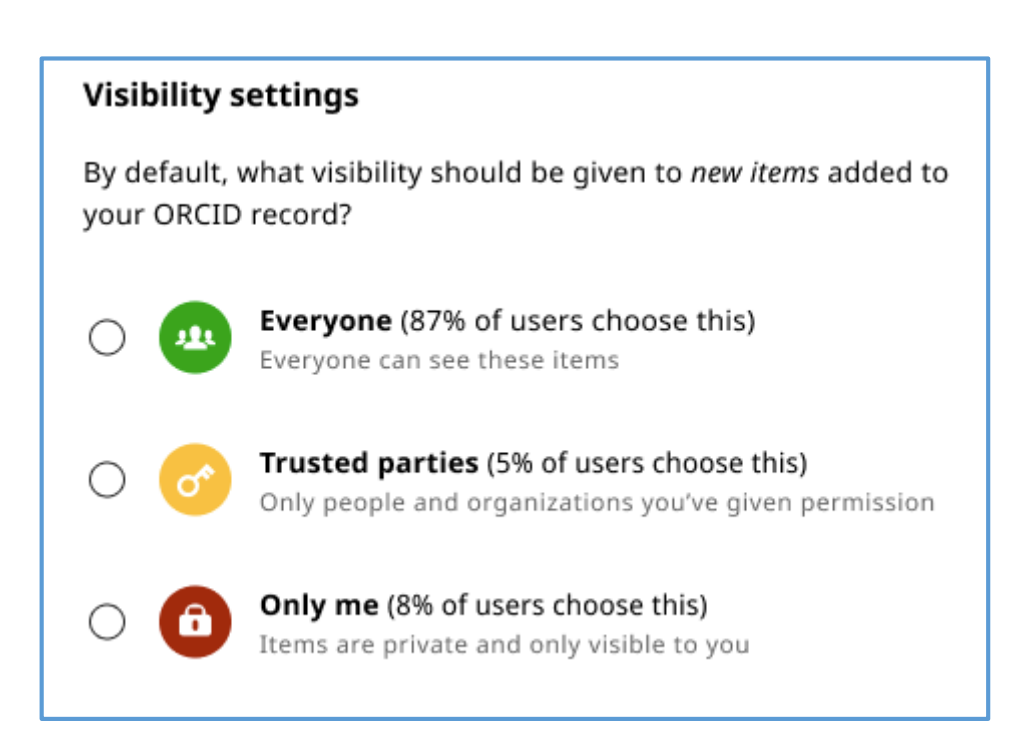

### Шаг 5. Условия использования

• Электронная почта с советами и функциями (необязательно): установите этот флажок, если Вы хотите получать рассылку с советами и функциями ORCID, в противном случае – не устанавливайте флажок.

| Tips & features email                                                                                                    |
|----------------------------------------------------------------------------------------------------|
| We occasionally send out an email with information on new<br>features and tips for getting the most out of your ORCID record. |
| I'd like to receive the ORCID tips & features email                                                                           |
|                                                                                                    |

• Условия использования (обязательно): прежде чем Вы сможете зарегистрироваться, Вы должны установить флажок, указывающий, что согласны с политикой конфиденциальности и условиями ORCID, а также флажок, указывающий, что Вы согласны на обработку данных в США.

| Terms of use                                                                                                    |
|----------------------------------------------------------------------------------------------------|
| I consent to the <u>privacy policy</u> and <u>terms of use</u> and agree to<br>my data being publicly accessible where marked as "Visible to<br>everyone". |
| I consent to my data being processed in the United States.<br>More information on how ORCID process your data                                              |

• Подтверждение личности (обязательно): Вы должны подтвердить, что не являетесь роботом. Доступны как визуальные, так и звуковые методы. Если у Вас возникли проблемы с этим шагом, очистите файлы cookie в браузере и повторите попытку.

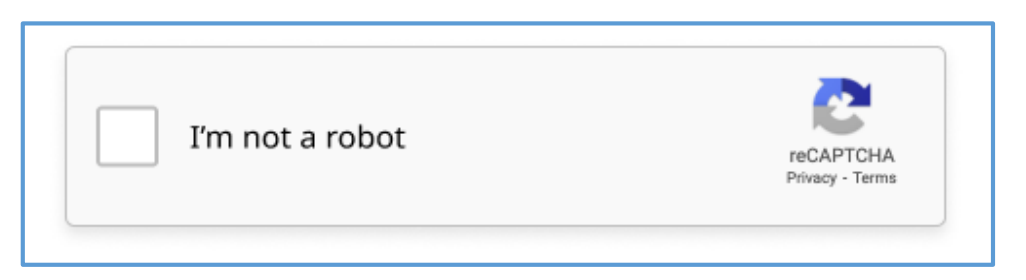

Заполнив эти поля, нажмите кнопку «Завершить регистрацию» внизу страницы.

Complete registration